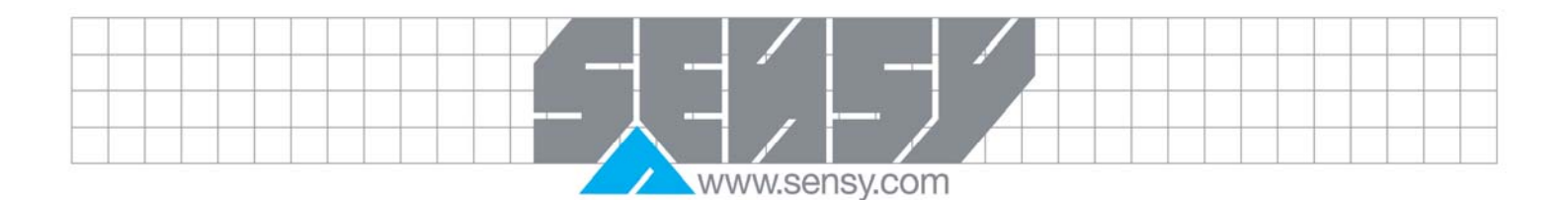

# ISO 7500-1 V3.0 MANUAL

| 1. INTRODUCTION                           | .2 |
|-------------------------------------------|----|
| 2. MINIMAL CONFIGURATION                  | .2 |
| 3. INSTALLATION                           | .2 |
| 4. FIRST START                            | .3 |
| 5. TESTING PROCEDURE                      | .3 |
| 6. PRESENTATION AND PROGRAM CONFIGURATION | .3 |
| 6.1. Definition of « CONFIGURATION » page | .3 |
| 6.2. Information storing                  | .3 |
| 6.3. « Parameters » page definition       | .3 |
| 6.4. Calibration                          | .3 |
| 6.5. Report making process                | .3 |

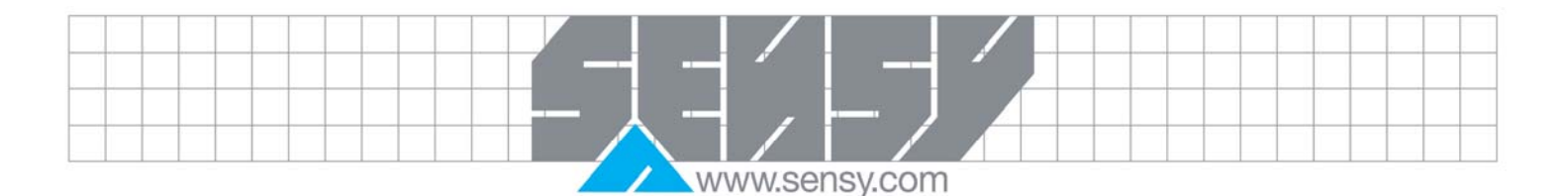

# 1. INTRODUCTION

This program has been developed according to ISO 7500-1. It allows generating automatically the verification reports of static uni - axial testing machines.

## 2. MINIMAL CONFIGURATION

- CPU configuration: Pentium III (400 MHz advised) or higher
- Memory: 256 MB RAM or higher
- Free hard disk space: 100MB
- Operating system: Windows 2000, Windows XP
- 1 communication port RS232
- Resolution: 1024x768 pixels

# 3. INSTALLATION

- 1. Insert the CD-ROM
- 2. Via Explorer, access into CD-ROM, and start the file «install.exe».
- 3. Click on "Next" in the window that appears to validate the directory on your hard disk.

|           | IS07500 V3                                |    |
|-----------|-------------------------------------------|----|
|           | Choisissez la langue<br>Choose a language |    |
|           | Français<br>Anglais<br>Ver                |    |
| pevetoppe | OK Annule                                 | er |
|           |                                           |    |

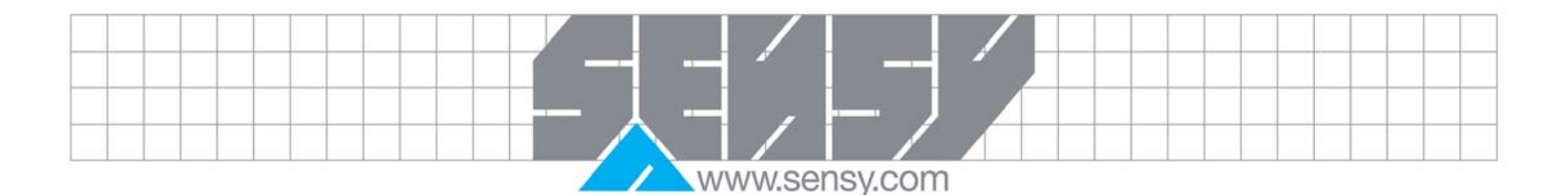

4. Click "Next" in the appearing window to choose the installation directory.

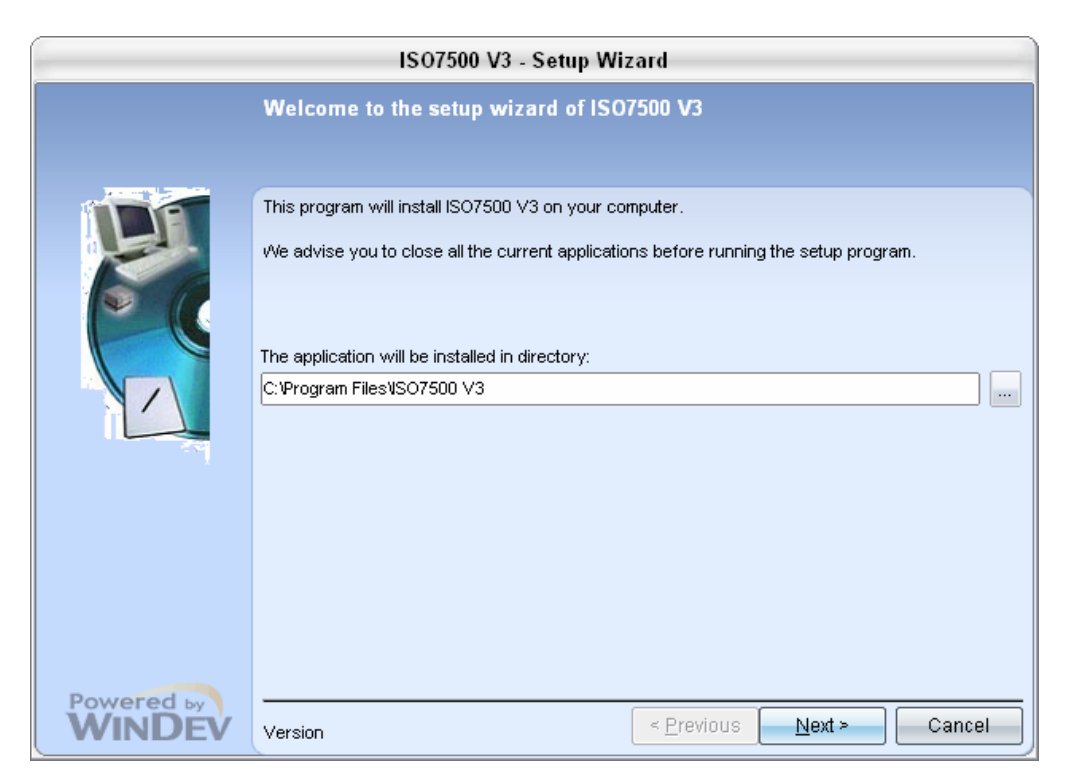

5. The summary of the installation appears to confirm clicking below.

|                   | ISO7500 V3 - Setup                                                     | Wizard                           |        |
|-------------------|------------------------------------------------------------------------|----------------------------------|--------|
|                   | Setup Summary                                                          |                                  |        |
| a constant of the |                                                                        |                                  |        |
|                   | Setup will start now.                                                  |                                  |        |
|                   | Selected Options:                                                      |                                  |        |
| 60                | Setup will be performed in directory:<br>C:\Program Files\ISO7500 V3\  |                                  |        |
|                   | Selected Setup Type: full installation                                 |                                  |        |
|                   |                                                                        |                                  |        |
|                   |                                                                        |                                  |        |
|                   | 4                                                                      |                                  | -      |
| Devee             | Click 'Previous' to modify some options.<br>Click 'Next' to continue'. |                                  |        |
|                   | ,                                                                      | < <u>Previous</u> <u>N</u> ext > | Cancel |

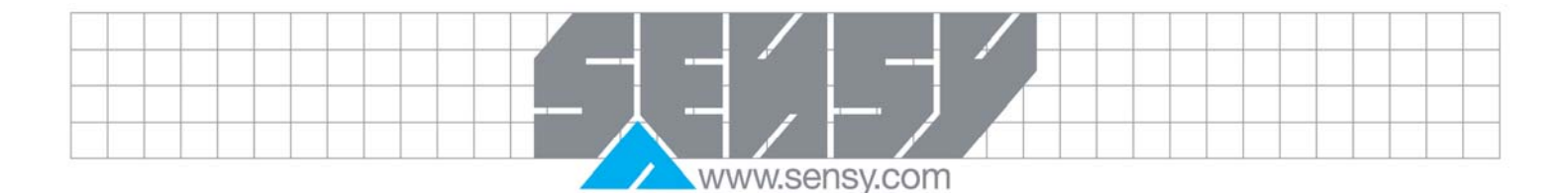

6. Installation assistant copies the necessary files for the correct operating of the program and creates a short cut on your desk.

|                      | ISO7500 V3 - Setup Wizard                                                                                                    |
|----------------------|----------------------------------------------------------------------------------------------------|
|                      | Setup completed                                                                                                    |
|                      | Setup completed.<br>Click 'Done' to exit the setup program.<br>✓ Run the program<br>✓ Display an icon on the desktop<br>✓ Display an icon in the 'Start' menu |
| Powered by<br>WINDEV | < <u>Previous</u> Cancel                                                                                                    |

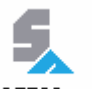

To run the program, simply click on the icon "Sensy ISO7500" on the desktop or in the "start" menu.

## 4. FIRST START

When you start for the first time the software, you must put a serial number according to your computer. Indeed, this window below appears:

| 🌷 Enregistrement ISO7500 📃 🗖 🔀                                                                                                    |
|----------------------------------------------------------------------------------------------------|
| Si vous cliquez sur "Envoyer", le code série sera transmis<br>automatiquement à Sensy et vous recevrez en retour la clé<br>d'activation. |
| Code série hz9005JKmksKog                                                                                                    |
| Clé d'activation                                                                                                    |
| Activer Envoyer Quitter                                                                                                    |

Copy the serial Code and send it to SENSY (info@sensy.com). We will send you an activation Key to activate the software on your computer.

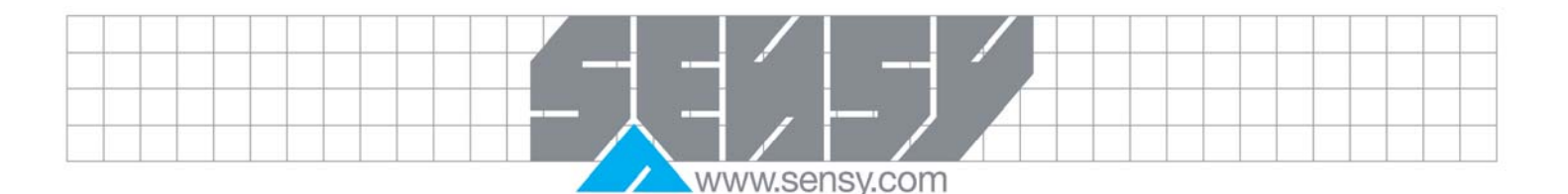

## 5. TESTING PROCEDURE

Each machine with the standard reference transducers has to undergo 3 preloads.

Then, the test consists in 3 series of measurements divided by identical steps of loads.

The procedure consists in charging the test machine with the announced value by the program for then taking measurements via the standard reference transducer; these two values will be compared for the calculation of the errors and the determination of the class of the machine.

You have the possibility to do a reversibility test.

In the case of machines working with and without accessories, the normative ISO7500-1 foresees a complementary serine.

When the 3 pre-loads and series of measures are finished, the software will transfer the data in Excel to allow the personalisation of the report according to customer wishes.

### 6. PRESENTATION AND PROGRAM CONFIGURATION

The image below represents the main menu of the program:

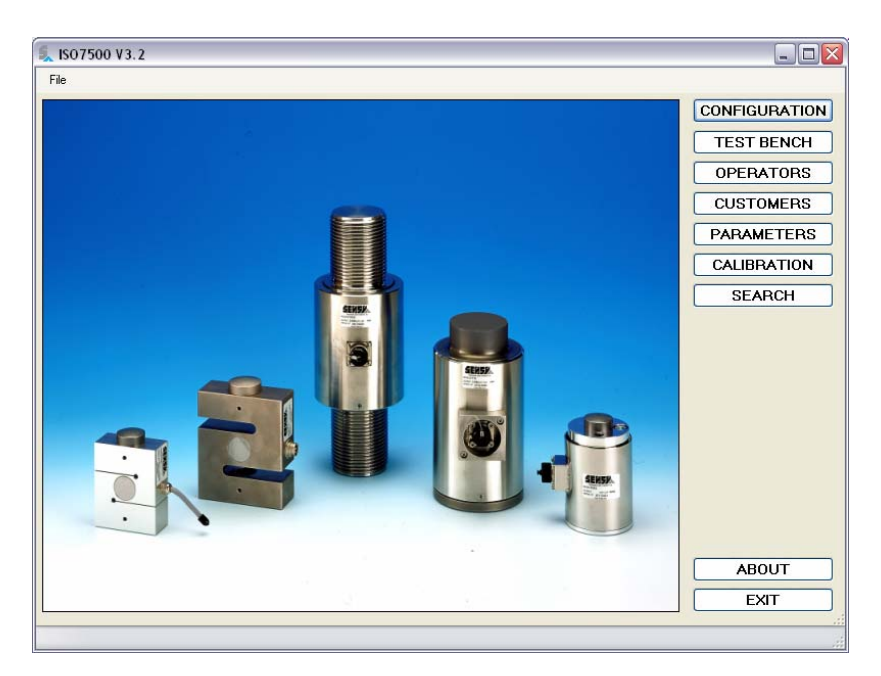

Description of the different buttons of this menu:

| CONFIGURATION | Gives access to the page where all parameters are defined in relation with the communication with the display, the tolerances, etc |
|---------------|----------------------------------------------------------------------------------------------------|
| TEST BENCH    | It's a data base which allows recording the characteristics of test bench                                                          |
| DATA OPERATOR | To allow recording names of different operators                                                                                    |
| DATA CUSTOMER | To allow recording information related to the customers                                                                            |
| PARAMETERS    | Page in which parameters of the standard reference transducer and the display are defined                                          |

Manuel\_ISO7500V3\_EN.doc

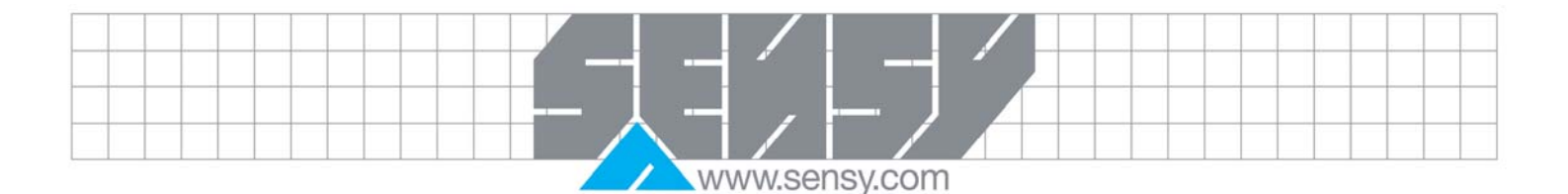

| CALIBRATION | Page that allows proceeding to the tests |
|-------------|------------------------------------------|
| SEARCH      | List of previous editable test results   |
| ABOUT SENSY | SENSY General information and address.   |
| EXIT        | Software Exit                            |

## 6.1. Definition of « CONFIGURATION » page

| 🔍 Parameters                           |                                            |         |        |  |  |  |  |  |
|----------------------------------------|--------------------------------------------|---------|--------|--|--|--|--|--|
| Type of display                        | Simulation                                 | •       | ОК     |  |  |  |  |  |
| PORT COM                               | 1                                          |         | Cancel |  |  |  |  |  |
| Communication test                     | 0,00                                       | Test    |        |  |  |  |  |  |
| Threshold to detect load cell unloaded | 20                                         | ×       |        |  |  |  |  |  |
| Upper conditionning bench threshold    | 90                                         | %       |        |  |  |  |  |  |
| Lower conditionning bench threshold    | 5                                          | %       |        |  |  |  |  |  |
| Forcing signal beyond upper thresho    | ld during at least 1 min at cond.          | machine |        |  |  |  |  |  |
| Excel model                            | C:\Program Files\ISO7500 V3\ExcelModel.xls |         |        |  |  |  |  |  |
| Language                               | English                                    |         |        |  |  |  |  |  |

You can define the type of display used by the drop-down list.

| Simulation              | • |
|-------------------------|---|
| Simulation              |   |
| INDI 00                 |   |
| INDI ISO376             |   |
| Cellule digital (RS232) |   |

RS232 communication protocol used between the indicator and INDI00 the program.

You can set the following parameters :

« PORT COM » This parameter sets the communication port in use.

- « Test de communication » Check the communication between the PC and the display.
- « Tare detection level » This value can define the range within the sensor is measuring zero load.

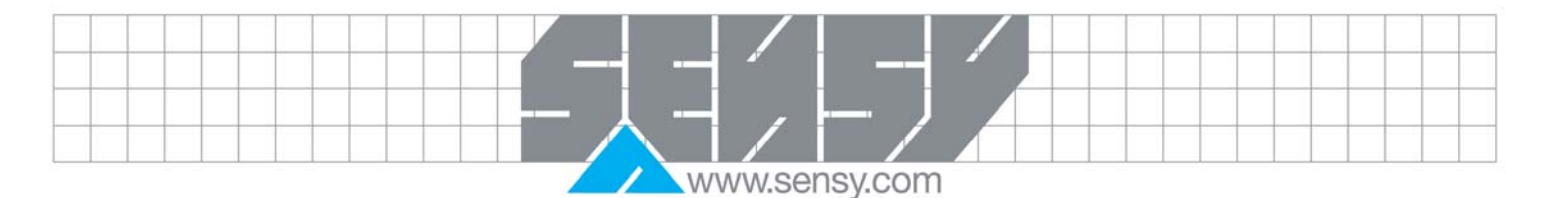

| « Upper conditioning bench threshold » | Iso7500-1 Norm foresees a test of conditioning machine which consists in charging and discharging the machine 3 times. This parameter allows defining the upper threshold on which the machine is considered as charged. |
|----------------------------------------|----------------------------------------------------------------------------------------------------|
| « Lower conditioning bench threshold » | Iso7500-1Norm foresees a test of conditioning machine which consists to charge and discharge the machine 3 times. This parameter allowed defining the lower threshold which the machine is                               |

regarded as discharged.

#### 6.2. Information storing

This new version allows managing data about operators, customers and tests bench. Indeed, you can search, modify, and delete all information.

There is also a link between tests bench and each customer to minimize a risk of mistake and decreasing configuration time for a test.

All windows have the same configuration, a table from which you can manage data and an individual window to modify information.

#### For example:

Starting from this page, you can search a machine and modify it by click on "Modify".

| Customer 🔍     | Type of machine Q    | 🔭 Manufacturer 🔍    | Type          | Class Q | Serial number  | Year of manuf. | Add    |
|----------------|----------------------|---------------------|---------------|---------|----------------|----------------|--------|
| DEMAI DETON    | Betondrukpers 3MN    | Schlosser           | 2/00/200/215  | 2       | 410.403        | 1900           | Modify |
|                | 2 MN                 | Joni Toobnik        | JoniPootl     | 1       | 410.465        | 2000           |        |
|                | Batandruknara        | Coldner Form J Toot | 2000 LNI      | 2       | 2001/01571     | 2000           | Delete |
|                | Potondrukpore 2MN    | Form Test Saidner   | 1001 01 /2000 | 2       | 01/2000        | 1001           | Print  |
| DEADY BETON AA | Detendeduran E00M    | Form Test Seidner   | 1001.01/2000  | 2       | 01/2000        | 1001           |        |
| DEADY BETON AA | Betonulukpers 300kN  | Form Test Seidner   | 101 / 20005   | 2       | 3172330        | 1007           | Close  |
|                | Deterministry 1 MM   |                     | 1017 3000E    | 2       | 410,400        | 1000           |        |
|                | Betondrukpers TMN    | Schlosser           | 3/88 300/215  | 2       | 415.453        | 1988           |        |
| READY BETON HA | Betondrukpers 3MN    | Form+Test SEIDNER   | 101/3000E     | 2       | 9009 - 89/94/M | 1989           |        |
| SEADT BETUN HA | Betonarukpers DUUKIN | FORM+Test SEIDINER  | 101/3000E     | 2       | 9009- 89/04/M  | 1989           |        |
|                | Buizenpers           | Avanti              | LMA BUI       | 3       | 001            | 1970           |        |
|                | I MN                 |                     | TonPacti      | -       | 0198           | 2000           |        |
| LABURATURIA DE | 500 KN               | Toni Technik        | ToniPacti     |         | 0198           | 2000           |        |
| LABURATURIA DE | Trek-Druk 100kN      | Instron             | 4206          | 1       | 4206-2518-801  | 1995           |        |
| LABURATURIA DE | Trek-Druk 50kN       | Instron             | 4206          | 1       | 4206-2518-801  | 1995           |        |
| READY BETUN AN | Betondrukpers 3MN    | Toni Technik        | onleesbaar    | 2       | onleesbaar     | onleesbaa      |        |
| ECO BETON      | Betondrukpers 1MN    | Schlosser           | 3/88 300/215  | 2       | 416.463        | 1988           |        |
| Jacobs Beton   | Betondrukpers 2MN    | MATEST              | onleesbaar    | 1       | C089/02        | 2003           |        |
| Jacobs Beton   | Betondrukpers 500kN  | MATEST              | C082/05       | 1       | C082/05-1-04   | 2004           |        |
|                |                      |                     |               |         |                |                |        |
|                |                      |                     |               |         |                | -              |        |
|                | 4                    | 11                  |               |         |                | •              |        |

|  |  |  |  |  |  |   |   |   |    |      | /   |   |     |   |   | / |  |  |  |  |  |  |  |
|--|--|--|--|--|--|---|---|---|----|------|-----|---|-----|---|---|---|--|--|--|--|--|--|--|
|  |  |  |  |  |  |   |   |   | -  |      |     |   | ÷.  |   | _ |   |  |  |  |  |  |  |  |
|  |  |  |  |  |  |   |   |   | -  | -    | _   |   |     | J |   |   |  |  |  |  |  |  |  |
|  |  |  |  |  |  |   | / |   |    |      |     | П |     |   |   |   |  |  |  |  |  |  |  |
|  |  |  |  |  |  | / |   | 1 | 1/ | /\\/ | WSE | n | SVC | h |   |   |  |  |  |  |  |  |  |

| 👢 Test bench        |                       |        |  |
|---------------------|-----------------------|--------|--|
| Search a customer   | Search                | ОК     |  |
| Customer            | ECO BETON 💌 Add       | Cancel |  |
| Machine             | Betondrukpers 3MN     | Print  |  |
| Manufacturer        | Schlosser             | ]      |  |
| Туре                | 3/88 300/215          |        |  |
| Class               | 2                     |        |  |
| Serial number       | 416.463               | ]      |  |
| Year of manufacture | 1988                  | ]      |  |
| Range of measure    | 3,00                  |        |  |
| Unit                | MN                    |        |  |
| Resolution          | 0,02                  | ]      |  |
| Location            | constructiewerkplaats | ]      |  |
| Display             |                       |        |  |
| Manufacturer        | Schlosser             | ]      |  |
| Туре                | analoog               | ]      |  |
| Serial number       | 627825                |        |  |
| Parameters code     | nvt                   | ]      |  |
| Remarks             | nvt                   |        |  |

Starting from this page, you can do a research on the customer corresponding to the machine you will register. Automatically, the customer list is sorted with all the customers who start with what you wrote. If the customer doesn't exist, you can create it by click on the button "Add".

All the zones present on these pages are not mandatory EXCEPT the "Class", "range of measure" and "Unit". Indeed, the zone "Class" allows checking the compatibility with the class of the standard reference transducer. The zones "range of measure" and "Unit" are used for the conditioning test. The higher and lower thresholds are calculated with these values.

When all the zones for a new recording are filled, click on "OK" to save them.

These explications are also valid for the page "Dated operator" and "Dated customer".

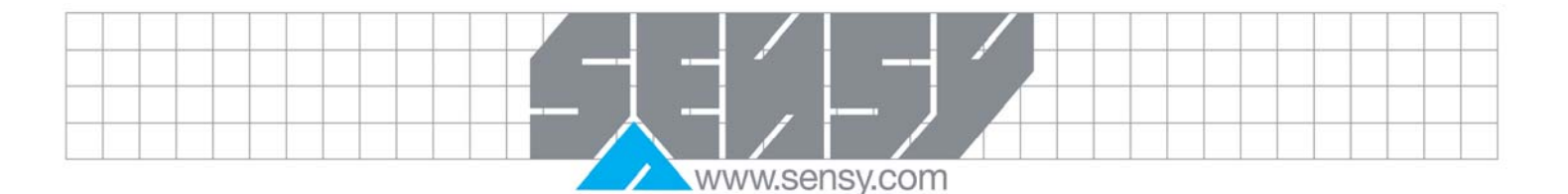

Notice that all the data files must imperatively be in the repertory «C:\Program Files\ISO7500 V3 ».

#### 6.3. « Parameters » page definition

The page "Parameters" allows defining all the coefficients of the line calibration of the standard reference transducers.

Each standard reference transducers have a equation like above: Where F = force and x = electric signal of display.

$$F(x) = a \cdot x + b \cdot x^{2} + c \cdot x^{3}$$

| Calibration  | data of the    | load cell (se | e certif | icate)       |              |        |               |       |        |           |                |                                       |
|--------------|----------------|---------------|----------|--------------|--------------|--------|---------------|-------|--------|-----------|----------------|---------------------------------------|
| 1            | Labat          | · ·           | 11.5     | ,<br>C- "A   | C            | C      | 14 ( )        | T     | Cl     | D.(       | D. C. J        | F                                     |
| Load cell t  | Label          | Lapacity      | Unit     | Loeff A      | Loeff B      | LoeffL | Manufacturer  | l ype |        | Her.      | Ref. Lertif.   | Expiration d                          |
| 2            | 3 MIN<br>1 MIN | 1.000         | EN L     | 0.0049657424 | 0,0000000000 | 0      | SENST         | 2115  | 0.0    | 202120000 | EC/SMD-W       | 04/06/200                             |
| 2            | 500 LN         | 500           | EN L     | 0,0043637434 | 0,0000000002 | 0      | CENCY         | 2115  | 0.5    | 202120000 | EC/CM/J/M      | 21/07/200                             |
| 3            | 100 LN         | 100           | LM       | 0.000000555  | 0,000000000  | 0      | CENCY         | 2115  | 00     | 200207700 |                | 20/07/200                             |
| 4            | FO KN          | 50            | LM       | 0,0006600    | 0            | 0      |               | 2715  | 00     | 200045000 | EC/SMD-W       | 29/07/200                             |
| E E          | JUINN          | 0             | NIX      | 0,0002310140 | 0            | 0      | JENGT         | 2/15  | 00     | 200043000 | . L0/3MD-W     | 20/07/200                             |
| 7            |                | 0             |          | 0            | 0            | 0      |               |       | 00     |           |                |                                       |
| 8            |                | 0             |          | 0            | 0            | 0      |               |       | 00     |           |                |                                       |
| 9            |                | 0             |          | 0            | 0            | 0      |               |       | 00     |           |                |                                       |
| 10           |                | 0             |          | 0            | 0            | 0      |               |       | 00     |           |                |                                       |
| Display Info | ormations      |               |          |              |              |        |               |       |        |           |                |                                       |
| Display nu   |                | Label         |          | Manuf        | acturer      | Туре   | Serial number |       | Ref. C | ertif.    | Expiration dat | e Incremen                            |
| 1            |                | INDI          |          | 13C          | 4SY          | LD5250 | 2001029001    | E6/1  | 4D-WM  | 5/2007/x  | 29/07/2009     | 1                                     |
| 2            |                |               |          |              |              |        |               |       |        |           |                | 0                                     |
| -            |                |               |          |              |              |        |               |       |        |           |                | 0                                     |
| 3            |                | Delete        |          |              |              |        |               |       |        |           | (              | Print                                 |
| 3<br>Modify  |                |               |          |              |              |        |               |       |        |           |                | · · · · · · · · · · · · · · · · · · · |

When you start a calibration test, the « label » zone will be proposed for the choice of the standard reference transducers. It is thus advised to indicate the capacity of the sensor.

The zones "Capacity" and "unit" are **very significant**, because it's with these values that all calculations will be carried out. It is mandatory that the capacity of the standard reference transducer is expressed in the same unit as the defined capacity from the calibration certificate that the coefficients that follow are coherent.

For example, you can have a load cell 1MN with the certificate coefficients for a capacity of 1000kN. In this case, the zone "Capacity" must be equal to 1000 and units to kN.

The other zones just represent the informations relating to standard reference transducers, EXCEPT the zone "Class" which is used for the compatibility test.

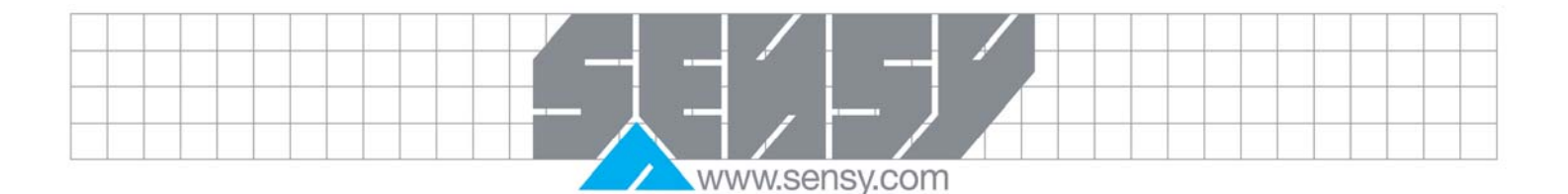

Indeed, if you chose to test a machine with a class 0.5 with a standard reference transducer with a class 1, the software informs you that it is impossible.

## 6.4. Calibration

Test description :

- 1. **Chose the information relating to the report**: Firstly, chooses the customer by clicking on the list and then the operator, the machine, standard reference transducer and the display.
- 2. Define the type of test, i.e.: chose the number of "steps", the test of reversibility, and the maximum value of the standard reference transducer to be tested.

Thus, if you have a standard reference transducer with a capacity of 1MN, and you want to test a machine until 800kN by step of 80kN, automatically, the force range will be 80% that the upper limit of the sensor.

| Search by customer's n<br>Customer<br>BEMAL BETON<br>EBEMA<br>ECO BETON<br>Jacobs Beton<br>LABORATORIA DE NA<br>READY BETON ARSI<br>READY BETON ANDE<br>READY BETON HASSI<br>READY BETON WIJNE<br>READY BETON WIJNE | ame Contact Contact Co | Choice of the machine       Type of machine       Betondrukpers 1MN         Betondrukpers 1MN       Manufacturer       Sci         Model       376         Class of the machine       2         Range of measurement       Resolution       5 k         Manufacturer's display       Sci         Type of display       and | ondrukpers 1MN<br>Nosser<br>18 300/215<br>1.00 Unit MN<br>N<br>Nosser |
|----------------------------------------------------------------------------------------------------|----------------------------------------------------------------------------------------------------|----------------------------------------------------------------------------------------------------|-----------------------------------------------------------------------|
| Choice of the refere<br>Type of display<br>Capacity<br>Reference transducer                                                                                                    | INDI Incr.Step C<br>3.000,00 Unit KN Class 0.5<br>3 MN V                                                                                                    | Maximum use of the reference transducer 33,33 %                                                                                                    | Next Valida                                                           |
|                                                                                                    |                                                                                                    |                                                                                                    |                                                                       |

| Next st                                                                                                    | ep                                                                                                |                                                                                                   |    |
|----------------------------------------------------------------------------------------------------|---------------------------------------------------------------------------------------------------|---------------------------------------------------------------------------------------------------|----|
| ext                                                                                                    |                                                                                                   |                                                                                                   |    |
| Calibration - Mode si                                                                                                    | mulation                                                                                          |                                                                                                   |    |
| 1) Parameters 2) Bench                                                                                                    | conditioning 3] 1st serie 4] 2nd serie 5] 3rd serie 6] Compl. serie                               | 4 1-11                                                                                            | pi |
|                                                                                                    |                                                                                                   |                                                                                                   |    |
| Reie                                                                                                    | rence transducer : 124                                                                            | .4 KIN                                                                                            |    |
|                                                                                                    |                                                                                                   | .4 KN                                                                                             |    |
| Load sin                                                                                                    | nulator                                                                                           | KN<br>Upper threshold ∞<br>900 kN                                                                 |    |
| Load sin<br>1st preload<br>Start<br>Cancel                                                                                                   | rence transducer : 124                                                                            | Upper threshold 90 z<br>900 kN<br>Lower threshold 5 z                                             |    |
| Load sin<br>Load sin<br>Start<br>Cancel<br>Realized                                                                                          | nulator                                                                                           | Upper threshold 90 z<br>900 kN<br>Lower threshold 5 z<br>50 kN                                    |    |
| Load sin<br>Load sin<br>1st preload<br>Start<br>Cancel<br>Realized<br>2nd preload<br>Start                                                   | nulator       124         0%       10                                                             | $\begin{array}{c} 4 \text{ KIN} \\ \\ \\ \\ \\ \\ \\ \\ \\ \\ \\ \\ \\ \\ \\ \\ \\ \\ \\$         |    |
| Load si<br>Load si<br>Start<br>Cancel<br>Realized                                                                                            | nulator       124         02       10         03       10                                         | 4 KN<br>Upper threshold 90 %<br>900 kN<br>Lower threshold 5 %<br>50 kN                            |    |
| Load sin<br>Load sin<br>Start<br>Cancel<br>Realized<br>Cancel<br>Start<br>Cancel<br>Realized                                                 | mulator       124         0%       11         0%       11         0%       11         0%       11 | .4 KN<br>Upper threshold 90 ≵<br>900 kN<br>Lower threshold 5 ≵<br>50 kN                           |    |
| Load sin<br>1st preload<br>Start<br>Cancel<br>Realized<br>2nd preload<br>Start<br>Cancel<br>Realized<br>3rd preload                          | rence transaucer :       124         mulator                                                      | .4 KN<br>Upper threshold 30 z<br>900 kN<br>Lower threshold 5 z<br>50 kN<br>00% □ Skip bench cond. | G  |
| Load sin<br>Load sin<br>Start<br>Cancel<br>Realized<br>Cancel<br>Start<br>Cancel<br>Realized<br>- 3rd preload<br>Start<br>Cancel<br>Realized | rence transducer :       124         mulator                                                      | .4 KN<br>Upper threshold 90 %<br>900 kN<br>Lower threshold 5 %<br>50 kN                           |    |

- 3. In the first one, you must discharge the machine and click on "1st preload (F2)". The program then requires you to charge the machine until threshold indicated at bottom right of the above picture. In this case, it's 900kN, that means that in the zone "Upper threshold of bench" of the configuration page, 90% show up.
- 4. Start again this test 3 times, and you will be able to begin the test of the machine.

Note: conditioning machine is imposed by the ISO7500-1 Norm, point 6.4.3

- 5. To start the test, click « continue »
- The software waits minimum 30 seconds for the stabilisation of the "zero" like indicated in the Norm, point 6.4.5
- 7. Click on "Measure"

Manuel\_ISO7500V3\_EN.doc

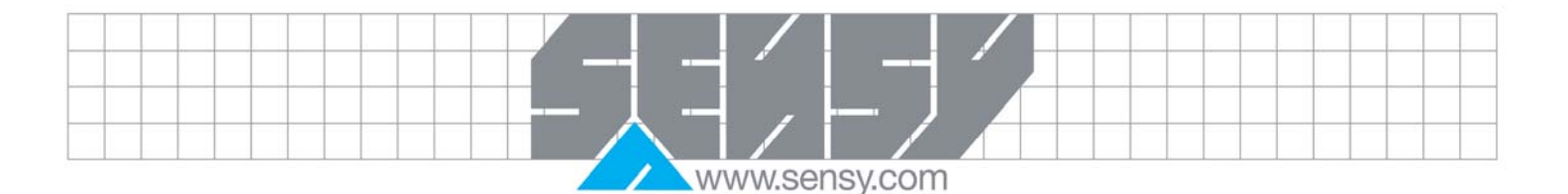

8. The software doesn't take directly thee measurement to allow users to wait additional time, you must then "click" again on "Measure" to take the "zero".

| arameries 2) conditionneme                          | Force à a                             | opliquer :   | 300 kN                                                                          |                                           |                         |                                                      |       |
|-----------------------------------------------------|---------------------------------------|--------------|---------------------------------------------------------------------------------|-------------------------------------------|-------------------------|------------------------------------------------------|-------|
| Mesure<br>Mesure indicateur                         | 1.2009,705378 Le<br>199,04<br>Valider | Sture        | pliquer Signalmesure<br>0.00 0<br>00.00 6021.306201634<br>000.00 12009.70537757 | ForceConvertie<br>0.00<br>99,79<br>199,04 | Unité<br>kN<br>kN<br>kN | Effacer la dernière ligne<br>Recommencer cette série |       |
| Paramètres du test<br>Température<br>Hauteur piston | 0,0 °C<br>0,00 mm                     |              |                                                                                 |                                           |                         |                                                      |       |
|                                                     |                                       |              |                                                                                 |                                           |                         | Continuer                                            | Valio |
| ormation :                                          | Cliquez sur (V                        | alider) pour | enregistrer                                                                     | la mes                                    | ure                     |                                                      | Annu  |

This page allows encoding the temperature for the first series like indicated in **point 6.4.2** of the Norm.

- 9. Apply the announced charge and click on "Measure"
- 10. All other measurements are carried out same way, until the last "zero" where there is also a temporization of 30 seconds before taking measurement.

When you are finished the first series, you can carry out the following series same way.

After the 3 series, the program gives you 2 possibilities,

|                         | Calibratio                            | n - Mode simulation                      |                 |
|-------------------------|---------------------------------------|------------------------------------------|-----------------|
|                         | ?                                     | Do you want to do the compleme<br>Yes No | entary test     |
| Manuel_ISO7500V3_EN.doc | · · · · · · · · · · · · · · · · · · · | Page 12 on 15                            | Rev: 18/06/2008 |

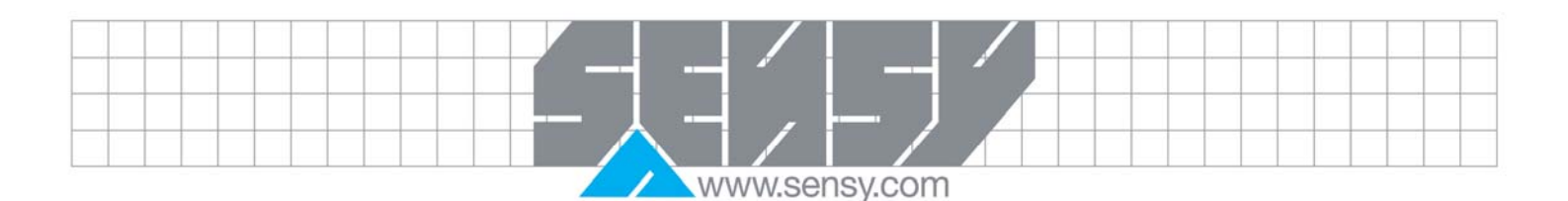

- to launch the generation of a report by clicking on Generate "Excel report",
- to do a complementary series for the case of machine working with and without accessory like indicated in the **point 6.4.6** of the Norm. Indeed, if the machine often works without accessory, then the first 3 series of tests must be done without accessories, but for the complementary series, the machine will have to be used with its accessories and reversely.

The software also allows doing a reversibility test, this option must be chosen before the 3rd series like indicated in the **point 6.4.6**.

In this case, after having tested the machine with all the steps of increasing loads, instead of measuring the zero, the program requires you to discharge the machine step by step.

#### 6.5. Report making process

Using the button "search" on the home page to access this window.

| Search for    | a machine t | est                     |                            |                                        |         |                  | _ = 🛛        |
|---------------|-------------|-------------------------|----------------------------|----------------------------------------|---------|------------------|--------------|
|               |             |                         |                            |                                        |         |                  |              |
| Customer :    |             | Se                      | arch                       |                                        |         |                  |              |
| Test number o | Date 0      | Customer<br>REMAL BETON | Contractor<br>Eddu De Meye | Type of machine<br>Retondruk pers 1 MN | C Model | 🔍 Compl. serie 🖥 |              |
|               |             |                         |                            |                                        |         |                  |              |
|               |             |                         |                            |                                        |         |                  |              |
|               |             |                         |                            |                                        |         |                  |              |
|               |             |                         |                            |                                        |         |                  | <b></b>      |
|               |             |                         |                            |                                        |         |                  | Export Excel |
|               |             |                         |                            |                                        |         |                  |              |
|               |             |                         |                            |                                        |         |                  |              |
|               |             |                         |                            |                                        |         |                  | Cananata     |
|               |             |                         |                            |                                        |         |                  | Generale     |
|               |             |                         |                            |                                        |         |                  |              |
|               |             |                         |                            |                                        |         |                  | X            |
|               |             |                         |                            |                                        |         |                  | Back         |
|               |             |                         |                            |                                        |         |                  |              |

You can search for different customers.

Once the tests finished, if you click on the button "Excel report", the software starts the Excel sheet as a model and introduces the values into the preset cells.

This model can be configured by Save as in Excel model, but if you want to modify the position of the measured values, it is advised to create a page 2 of the Excel sheet being used as model. Recall: It is mandatory that the model files Excel are in repertory C:\Program Files\ISO7500 V3.

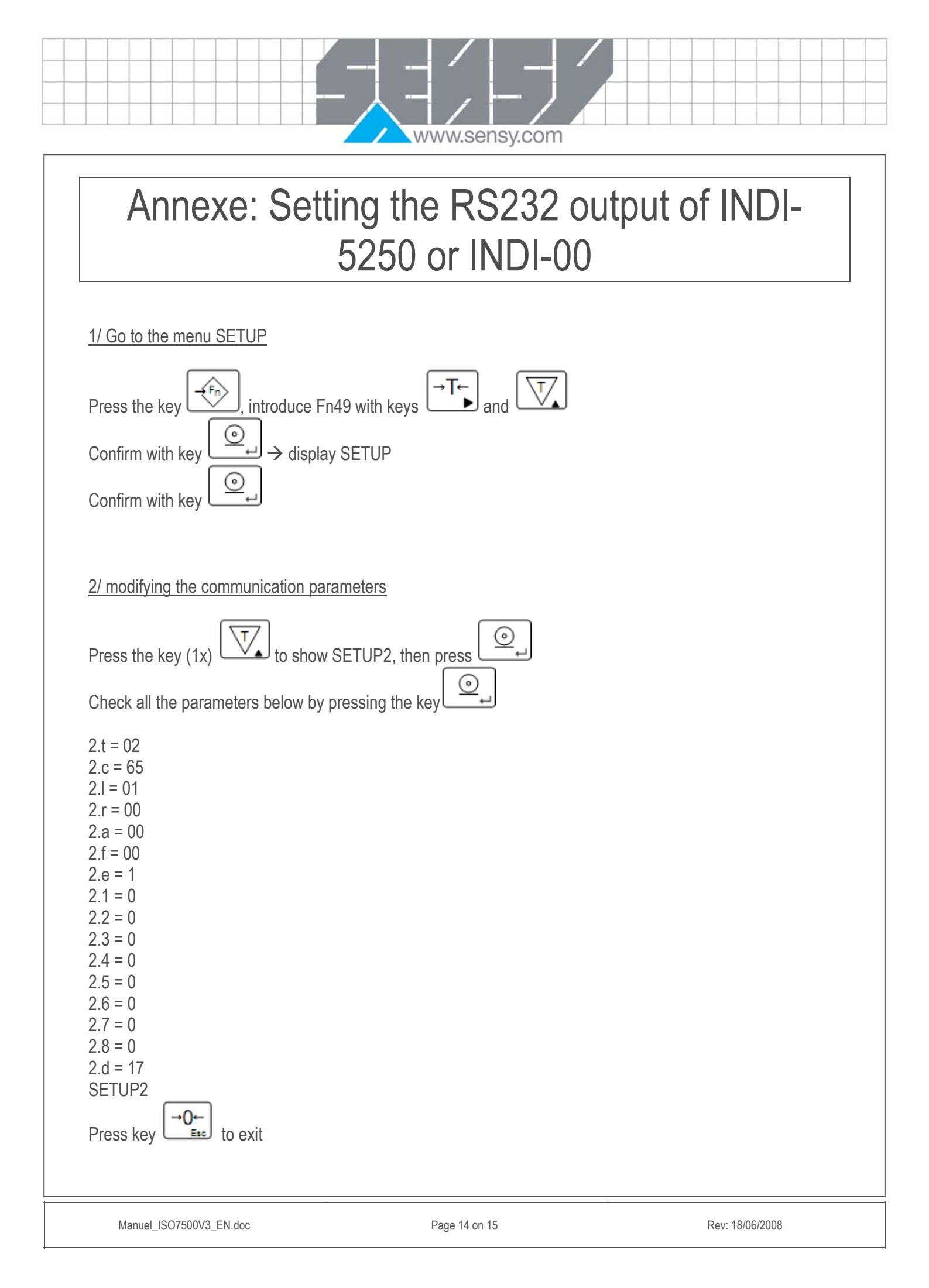

| www.sensy.com                                                                                                    |
|----------------------------------------------------------------------------------------------------|
| 3/ Change the update speed of the display<br>Press key to display « Par »<br>Press the key several times until appears « 6.P » enter « 14 » using key<br>Press the key to confirm<br>Press the key to confirm<br>Press the key to exit. |
| <u>4/ Modification storing</u><br>Press the key (2x) to use « STORE » confirm with<br><u>5/ Cable specification</u>                                                                                                    |
| RS232 cable.                                                                                                    |
|                                                                                                    |
|                                                                                                    |